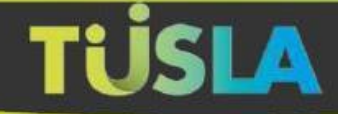

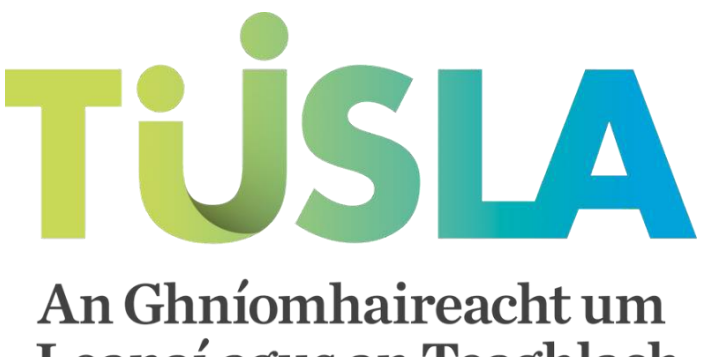

**Leanaí agus an Teaghlach** Child and Family Agency

TUSLA PORTAL

# Guidance for Childminding Services

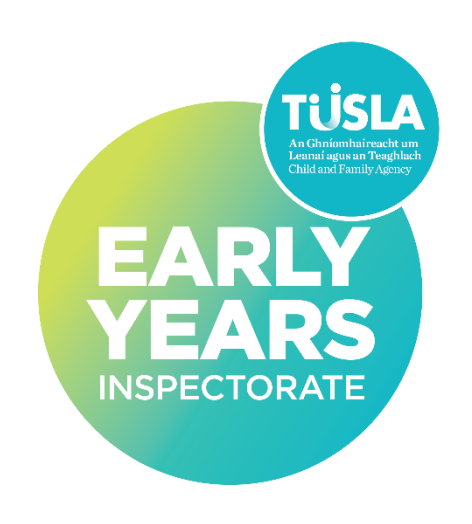

| 1. | Getting Started3                              |
|----|-----------------------------------------------|
|    | Registering as a User                         |
|    | STEP 1 - Consent                              |
|    | Step 2 - Personal4                            |
|    | Step 3 - Verification                         |
|    | Logging In7                                   |
| 2. | Completing the Childminding Application From8 |
|    | Section 1 - Instructions9                     |
|    | Section 2: Childminding Service Details11     |
|    | Section 3: Childminder details 11             |
|    | Section 4: Emergency Cover Person Details14   |
|    | Section 5: Details of Person(s) in the Home15 |
|    | Section 6: Room Details15                     |
|    | Section 7: Service-Related Questions16        |
|    | Section 8. Pre-Registration Visit Details16   |
|    | Section 9: Fire Safety Checklist16            |
|    | Section 10: Declaration of Suitability17      |
|    | Section 11: Policies & Consent                |
|    | Section 12: Childminding Registration Fees19  |
| 3. | Messages on the Portal                        |

# 1. Getting Started

To use the Tusla Childminding portal, you will need to register as a user

### Registering as a User

To register for an account, go to <u>childminding.tusla.ie</u> and click on <u>Create a Portal Account</u> then follow the on screen instructions as shown.

#### Welcome to the Tusla Portal

The Tusla Portal allows you to make a secure online application to register a Childminding service. If you have questions or require any help with the portal application process, or any other aspect on registering, you may contact us on Tel: (061) 440600 (Option 9) Email: <u>cm.registration@tusla.ie</u> and we will be happy to provide you with further assistance and support. Login instructions

#### **Childminding Registration**

Providers of Childminding Services can submit their registration applications on this Tusla Portal. To create a Portal account, please click on 'Create a Portal account' at the top, righthand side of the screen. Once you have created a Portal account, you can complete an application form for a Childminding Service.

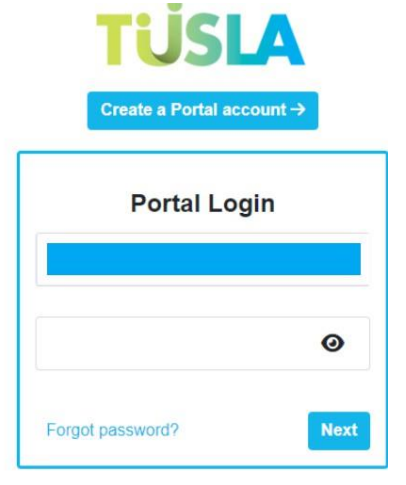

### STEP 1 - Consent

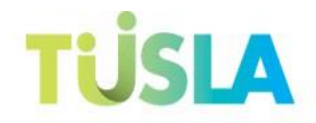

#### Create a Portal account

| Step 1 - Consent                           | Step 2 - Personal                       | Step 3 - Verification                  |
|--------------------------------------------|-----------------------------------------|----------------------------------------|
| is a user of the Tusia Portal please confi | m by ticking the box below that you con | sent to Tusia processing your personal |

As a user of the Tusla Portal please confirm by ticking the box below that you consent to Tusla processing your personal and/or sensitive personal data in compliance with current applicable data protection legislation as per the Tusla web portal data privacy statement.

As a Tusla Portal user you have a responsibility to submit valid and truthful data. If it transpires that a report you submit is false, malicious, vexatious, or frivolous, Tusla reserves the right to deny you access to the Portal and may be required to make a complaint to An Garda Siochana under section 5 of the Protections For Persons Reporting Child Abuse Act, 1998.

I Consent

Next

Back

#### Step 2 - Personal

**Note**: The work address in the personal details section is the childminder's home address.

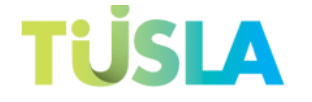

Create a Portal account

| Step 1 - Consent       | Step 2 | - Personal       | Step 3 - Verification |
|------------------------|--------|------------------|-----------------------|
| Email Address and Pass | sword  |                  |                       |
| Email address *        |        | Confirm email a  | ddress *              |
| Password *             |        | Confirm passwo   | rd *                  |
| Name and Work Addres   | s 🚯    |                  |                       |
| Joe                    |        | Bloggs           |                       |
| Work Address line 1 *  |        | Work Address lin | ne 2                  |
| Town / City *          |        | Select County *  | ~                     |
| Eircode                |        | Landline telepho | ne                    |
| Previous               |        |                  | Next                  |

Enter your contact details, please note that fields marked with \* must be entered. Email addresses and passwords will need to be entered twice for confirmation, and click on Next.

|                                                     | Password *                                                                                                    |
|-----------------------------------------------------|----------------------------------------------------------------------------------------------------|
| Some guidance below on your password<br>creation -> | <ul> <li>Your password must include:</li> <li>Passwords must have at least one digit ('0'-'9').</li> <li>Passwords must have at least one lowercase ('a'-'z').</li> <li>Passwords must have at least one uppercase ('A'-'Z').</li> <li>Passwords must have at least one non-alphanumeric character.</li> <li>Passwords must be at least 8 characters.</li> </ul> |

## Step 3 - Verification

The Portal uses mobile phone verification.

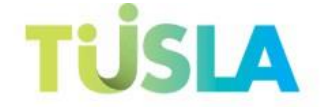

Create a Portal account

| Step 1 - Consent                 | Step 2 - Personal                                     | Step 3 - Verification              |
|----------------------------------|-------------------------------------------------------|------------------------------------|
| Mobile Verification              | Q                                                     |                                    |
| The Portal uses mobile phone v   | erification to help ensure that our users are legitim | ate (just like online banking).    |
| This means you will receive a co | ode to your mobile phone each time you log in to th   | ne Portal.                         |
| This safeguards your security of | n the Portal.                                         |                                    |
| IE +353 🗸                        | Mobile number *                                       | Send                               |
| Previous                         |                                                       |                                    |
|                                  |                                                       |                                    |
|                                  | TIISIA                                                |                                    |
|                                  |                                                       |                                    |
|                                  | Create a Portal account                               | nt                                 |
| Step 1 - Consent                 | Step 2 - Personal                                     | Step 3 - Verification              |
| Mobile Verification              | Q                                                     |                                    |
| The Portal uses mobile phone     | verification to help ensure that our users are legi   | timate (just like online banking). |
| This means you will receive a c  | ode to your mobile phone each time you log in te      | o the Portal.                      |
| This safeguards your security o  | on the Portal.                                        |                                    |
| IE +353 🗸                        | 879999999                                             | Resend                             |
|                                  | We've sent you a 6-digit code.                        |                                    |
|                                  | Enter Code *                                          | Verify                             |
|                                  |                                                       |                                    |
|                                  | This field is required.                               |                                    |
| Provinus                         | This field is required.                               |                                    |

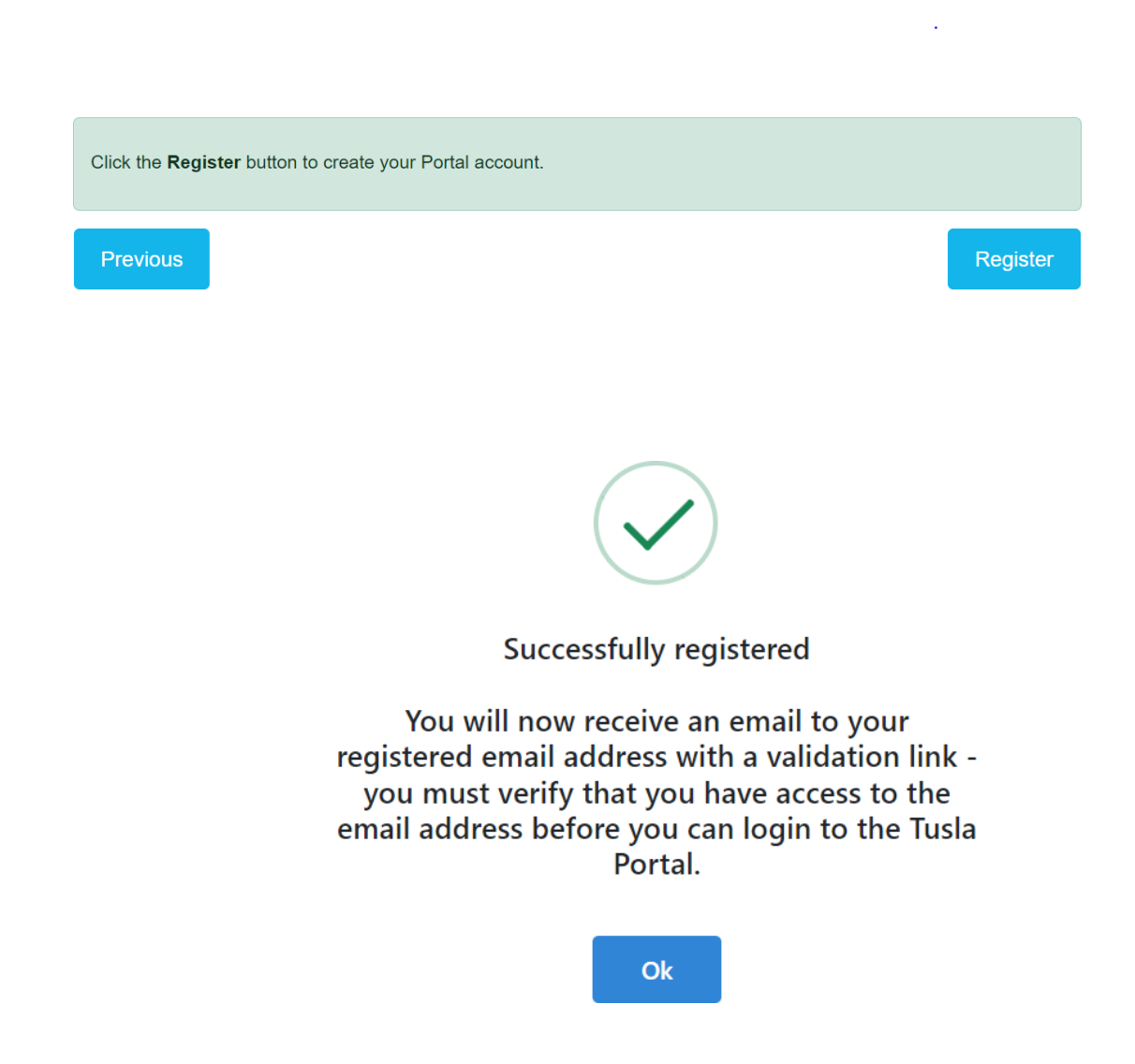

To complete registration, click **Register** and a confirmation email will be sent to the email address you provided. Open the email and click on the link and you will then be able to log in to the Portal and make submissions

If you already have a Portal account with Tusla, this is a dedicated Childminder portal so you will need to create a new account.

## Logging In

Once you have successfully registered, you can return to <u>childminding.tusla.ie</u> and log in. Enter your email address and password previously registered and click Next.

| Portal Login          |
|-----------------------|
| Email address         |
| Password              |
| Forgot password? Next |

A code will be automatically sent to your mobile phone in a text message and the following screen below is displayed.

| Enter your code                                                 |           |
|-----------------------------------------------------------------|-----------|
| We have sent a 6-digit code to you number ending in <b>4967</b> | ur mobile |
| 1                                                               |           |
| Resend                                                          | Continue  |

Enter the code and click the **Continue** to complete the Login process.

# 2. <u>Completing the Childminding Application From</u>

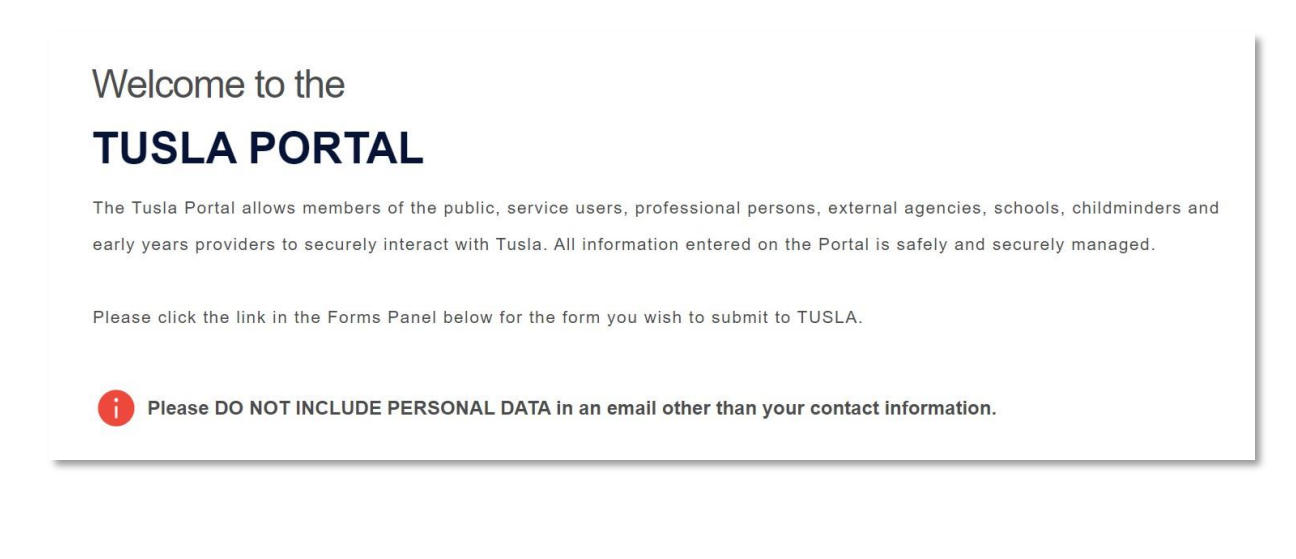

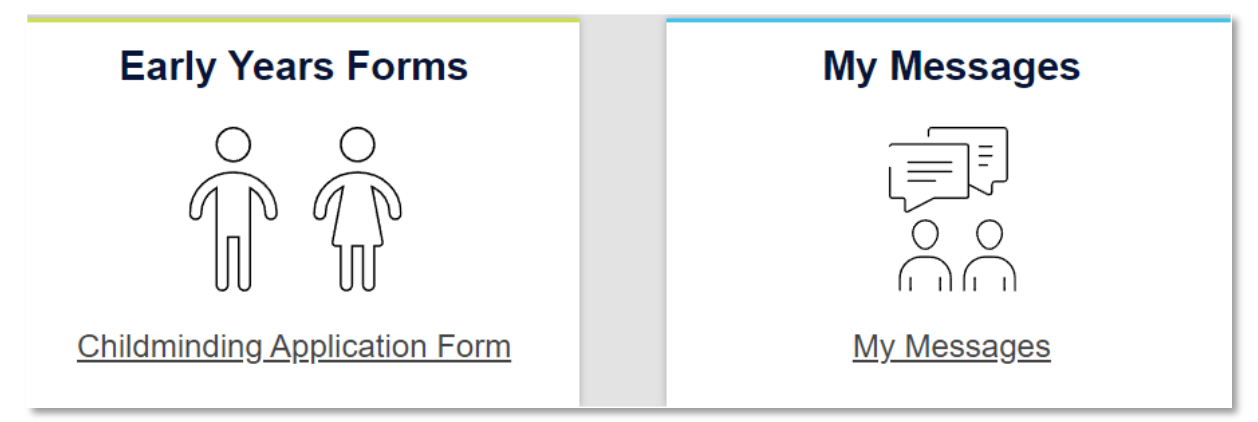

Child Minding Application – Complete the relevant fields. Those with an \* are required information.

### Section 1 - Instructions

| - Instructions                                                                                                    |
|----------------------------------------------------------------------------------------------------|
|                                                                                                    |
| Welcome to the Tusla Portal.                                                                                                    |
| In order to apply for registration, you will need to complete this application form. The form should take approximately 45 minutes to complete. You can save a draft throughout the application form should you need to.<br>Once you have completed the form and uploaded all required documents, you can submit your application.                                                                                                    |
| Before you start your application, you should have the following training completed:                                                                                                    |
| • Pre-registration Training: You will need to make contact with your local childcare committee www.myccc.ie to book/attend/complete the pre-registration training course with the Childminding Development Officer in your area. This training will provide all the information you need to understand what is required under the new regulations and will also explain the registration process.                                                                                                    |
| Children First; Child Protection Training: This is an online course available at <a href="https://www.tuslo.je/children-first/children-first</td> |
| • First Aid Training: the childcare committee will be able to advise you on how to access the nearest first aid course. Online courses are not acceptable for the purposes of your application.                                                                                                    |
| You must also have the following documents available to upload as these will be required before you submit the application. Use this as your checklist:                                                                                                    |
| <ul> <li>✓ Garda vetting disclosure for yourself and your emergency cover person(s),</li> <li>✓ Police vetting for yourself and the emergency cover person(s) if any of you have lived in a country outside of ireland when you were over the age of 18 years and for a period longer than 6 months,</li> <li>✓ Two references for yourself. These con be from a previous employer, a parent of a child that you are currently minding or previously minded, or a reputable source,</li> <li>✓ Proof fidentity - The only acceptable forms of ID are:         <ul> <li>Passport</li> <li>Priving License</li> </ul> </li> </ul>                                                                                                    |
| <ul> <li>Public Service Card</li> <li>A current insurance certificate for operating a childminding service or written confirmation (i.e. a quote) of insurance cover. If you provide a quote at application stage, you will need to provide proof of insurance<br/>before registration commences,</li> </ul>                                                                                                    |
| The training certificates following the Pro-registration, Childron First and First Aid training courses that you have completed as listed above.                                                                                                    |
| Should you require any support in making your application please note the following resources are available to you:                                                                                                    |
| <ul> <li>Each County or City Childcare Committee has a designated Childminding Development Officer (CMDO) to assist you. You can find more information on their website www.myccc.ie,</li> <li>Additionally, the Early Years Inspectorate has established a dedicated helpline for childminding registration support. You can call 061440600 (option 9) or email your query to cm.registration@tusla.ie,</li> <li>For any technical issues you may encounter while using the Tusla portal, you can contact Portal Support Team by calling 017718570 (option 1) or email your issue to portalsupport@tusla.ie.</li> </ul>                                                                                                    |
| For more information, please click here for our Guidance to Registration Application which will guide you through the application form.                                                                                                    |
|                                                                                                    |

In the dropdown menu, indicate if you are caring for one or more non-relative children, or if you are caring for relative children only you will meet current requirements to register as a child minder.

| 1. Childminding Service Registration Assessment                                          |                                                         |
|------------------------------------------------------------------------------------------|---------------------------------------------------------|
| The following questions will determine if you meet current requirements to register a ch | ildminding service 0                                    |
| I wish to register * 🟮                                                                   | Do you live in a Dwelling House or an Apartment/Flat? * |
| · · · · · · · · · · · · · · · · · · ·                                                    | ×                                                       |
| Select                                                                                   |                                                         |
| To mind one or more non-relative children                                                |                                                         |
| To mind only children related to me (i.e., voluntary registration)                       |                                                         |

By selecting some fields, these will open other further fields for you to fill out (Example below).

| Are you currently operating a childminding service? *<br>○ Yes ● No                                                                                    |                                                                                                    |
|----------------------------------------------------------------------------------------------------|----------------------------------------------------------------------------------------------------|
| What date do you intend to commence operating the childminding service? * 01/10/2024                                                                   | Will this childminding service operate in your own home? *<br>( ) Wes $\bigcirc$ No                                                                     |
| What is the proposed number of children (at any one time) you wish to register your childminding service fr<br>childminding service is in operation)?* | or (including any of your own children up to 10 years who are in your care for a period of time when the                                                |
| 4                                                                                                    | Y                                                                                                    |
| Do you use your car to transport children attending your childminding service? * ( ) Yes $~$ $\bigcirc$ No                                             | Have you advised your insurance company that you use your vehicle to transport children in your service and is this included in your insurance cover? * |

Note: at any stage you can save the form as a draft to edit again. The Progress Bar on the side of the application will show you how far from completion

**9** | Page

| Prog | Progress |  |
|------|----------|--|
| 40   | 0%       |  |
|      | 25%      |  |
|      | 50%      |  |
|      | 75%      |  |
|      | 100%     |  |

Selecting **Save as Draft** will allow you to make further changes, or you can **Submit your application.** 

| Cancel | B Save as draft | Submit your application |
|--------|-----------------|-------------------------|
|        |                 |                         |

You will then get prompted with the next screen upon Saving

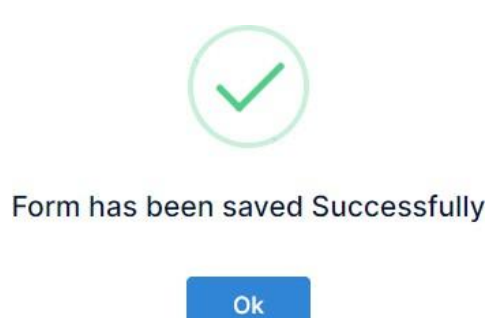

- If you select the option to Save as Draft, you can always access your form again by logging back into the Portal.
- Select **My Forms** and the **Actions** button on the left and then edit.

|                               | TÜSLA          | Home 🗎 My Forms 💬 My Message               | s 🖇 Contact Us | <b>()</b> •      |
|-------------------------------|----------------|--------------------------------------------|----------------|------------------|
| My Forms                      | Submitted      |                                            |                |                  |
| Actions                       | Form Number ↑↓ | Form Type ↑↓                               | Status ↑↓      | Last Updated Dat |
| ✿ Actions ➤<br>Edit<br>Delete | CSR-175        | [CSR] Portal Childminding Application Form | Un-submitted   | 27/09/2024 10:34 |

## Section 2: Childminding Service Details

| Pro | ogress |                                                                                                    |
|-----|--------|----------------------------------------------------------------------------------------------------|
|     | 0%     | 2. Childminding Service Details                                                                            |
|     |        | Please provide a name for your childminding service (this can be your own name or a business name).        |
|     | 25%    | Name of childminding service *                                                                             |
|     |        | Childminding Day Care                                                                                      |
|     | 50%    | Are there any other businesses operating from your home address? *<br>O Yes  No                            |
|     | 75%    | Are you currently operating or involved with any other childcare services registered by Tusla? * O Yes  No |
|     | 100%   |                                                                                                    |

## Section 3: Childminder details

• Select 'Add Childminder' where you can insert your information.

| - 3. Personal Details  |                   |
|------------------------|-------------------|
| No childminder added * | + Add Childminder |

#### Complete the fields below

| Childminder Information                                              |                                |                                                | ×      |
|----------------------------------------------------------------------|--------------------------------|------------------------------------------------|--------|
| Titlo                                                                |                                |                                                |        |
| Miss                                                                 | •                              |                                                |        |
| First Name *                                                         |                                | Last Name *                                    |        |
| Wilma                                                                |                                | Doyle                                          |        |
| Mobile *                                                             |                                | Phone *                                        |        |
| 097990999                                                            |                                | 098999999                                      |        |
| Email *                                                              |                                |                                                |        |
| xxxxxxd@tusla.ie                                                     |                                |                                                |        |
| Date of Birth *                                                      |                                |                                                |        |
| 01/05/2000                                                           |                                |                                                |        |
| Has this person lived in any other country for more th<br>O Yes ® No | an six months since the age of | 8 (Outside of Ireland and Northern Ireland)? * |        |
| Type address or Eircode to search                                    |                                |                                                |        |
| Address 1 *                                                          | Address 2                      | Town / City *                                  |        |
| Brunel, Gordon Avenue                                                |                                | Dublin                                         |        |
| County *                                                             | EirCode *                      |                                                |        |
| Dublin 18                                                            | D18RWH7                        |                                                |        |
|                                                                      |                                |                                                |        |
|                                                                      |                                |                                                |        |
|                                                                      |                                | Cancel                                         | a Save |

When you have the details of the childminder have been completed. You then move to the next section to complete File Upload and add files.

| 3. Childminder Details      |   |
|-----------------------------|---|
| Childminder: Wilma Doyle    | ^ |
| Childminder                 | ~ |
| File Upload for Childminder | ~ |

File Upload for Childminder

Required Documents (Each category requires at least one file to be uploaded)

- Garda Vetting (within the last 3 years) (100
- Reference 1 (2)
- Reference 2 (2)
- ID 🔕
- Proof of Insurance (0)
- Certificate of completion of Tusla Children First eLearning programme (2)
- Certificate of completion of Pre-Registration Training (2)
- Certificate of completion of First Aid Training (2)

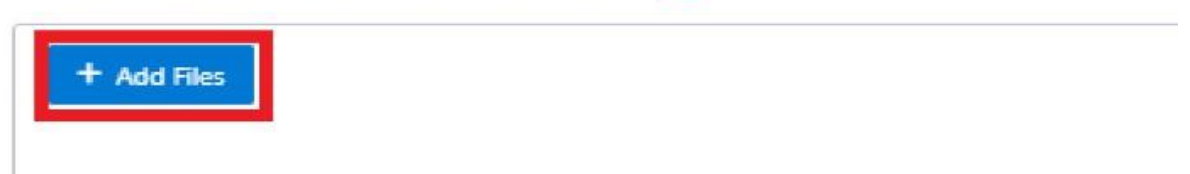

On selection of 'Add Files' the next screen appears you can either drag or upload your relevant files here.

**Helpful hint**: It will be easier for you to manage this part if you save your documents in a folder first and name each document as you save it.

| Upload Files |                                                    | ×               |
|--------------|----------------------------------------------------|-----------------|
|              | Drag and drop files here, or click to select files |                 |
|              |                                                    | Cancel 1 Upload |

- All files uploaded will appear as a green tick. To submit your application all required documents must be uploaded.
- See example below. The box marked with a red X still outstanding.
- If you have uploaded the wrong document, you can delete this in the Actions column and select the Bin option. The actions column is located on the right-hand side of the screen.

| a Upload for Childminder                                                                                                    |                                                            |           |                |                  |                                                                                                    |
|----------------------------------------------------------------------------------------------------|------------------------------------------------------------|-----------|----------------|------------------|----------------------------------------------------------------------------------------------------|
| Required Documents Each category requires at least one file to be upbaded!<br>Reference in the least 3 years ( ) ()<br>Reference in the least 3 years ( ) ()<br>Reference in the least 3 years ( ) ()<br>Proof of Insurance ()<br>Centrificate of competition of Tasta Children First etcarning program<br>Centrificate of competition of Fast Aci Training ()<br>Centrificate of competition of Fast Aci Training ()<br>Centrificate of competition of Fast Aci Training () |                                                            |           |                |                  |                                                                                                    |
| Category                                                                                                    | File Name                                                  | File Type | File Size (KB) | Uploaded Date    | Actions                                                                                                    |
| Garda Vetting                                                                                                    | Garda Vetting.pdf                                          | PDF       | 6.31           | 25/09/2024 12:34 | 🗖 🔺                                                                                                    |
| Reference 1                                                                                                    | Reference 1pdf                                             | PDF       | 6.28           | 25/09/2024 12:34 | ••••••••••••••••••••••••••••••••••••                                                                                                    |
| Reference 2                                                                                                    | Reference 2.pdf                                            | PDF       | 6.34           | 25/09/2024 12:35 |                                                                                                    |
| a                                                                                                    | ID pdf                                                     | PDF       | 6.05           | 25/09/2024 12:35 |                                                                                                    |
| Proof of Insurance                                                                                                    | Proof of Insurance.pdf                                     | PDF       | 6.34           | 25/09/2024 13:01 |                                                                                                    |
| Certificate of completion of Pre-Registration Training                                                                                                    | Certificate of completion of Pre-Registration Training.pdf | PDF       | 6.32           | 25/09/2024 14:40 | Image: A state of the state of the state |
| Certificate of completion of First Aid Training                                                                                                    | Certificate of completion of First Aid Training.pdf        | PDF       | 6.33           | 25/09/2024 14:41 |                                                                                                    |

## Section 4: Emergency Cover Person Details

Complete the relevant fields below. Input the details of your emergency cover person.

• Add Emergency Cover Person, complete the field below.

| - Z 4. Emergency Cover Person(s)                                                                                                    |                                                                                                    |
|----------------------------------------------------------------------------------------------------|----------------------------------------------------------------------------------------------------|
| Emergency Cover Person: Joe Bloggs                                                                                                    | + Add Emergency Cover P                                                                                                    |
| mergency Cover Person Information                                                                                                    | ×                                                                                                    |
| itle                                                                                                    | •                                                                                                    |
| irst Name *                                                                                                    | Last Name *                                                                                                    |
| Nobile *                                                                                                    | Phone *                                                                                                    |
| mail *                                                                                                    |                                                                                                    |
|                                                                                                    |                                                                                                    |
| Date of Birth * Select a date                                                                                                    |                                                                                                    |
| has this person lived in any other country for more than six months since the age of $\Im$ ( $\bullet$ No                                                                                     | of 18 (Outside of Ireland and Northern Ireland)? *                                                                                                    |
| Address                                                                                                    |                                                                                                    |
| ) Yes O No                                                                                                    |                                                                                                    |
|                                                                                                    | Cancel 🖬 Save                                                                                                    |
| <ul> <li>If you have selected Yes for the quest<br/>more than six months since the age o<br/>Police vetting document will also be re<br/>in a country outside of the island of Ire</li> </ul> | tion 'Has the person lived in any other country for<br>of 18 (outside of Ireland and Northern Ireland)?<br>equired if you have indicated that the person lived<br>eland for more than 6 months when over 18 years. |
| You will upload the documents by sele                                                                                                    | ecting +Add Files                                                                                                    |
| Required Documents (Each category requires at least one file to be uploaded) Garda Vetting (dated within the last 3 years) 🖗 🔍 Police Vetting (1 file required ) 🛇                            |                                                                                                    |

No uploaded files found.

+ Add Files

### Section 5: Details of Person(s) in the Home

• Add person (s) living in the home)

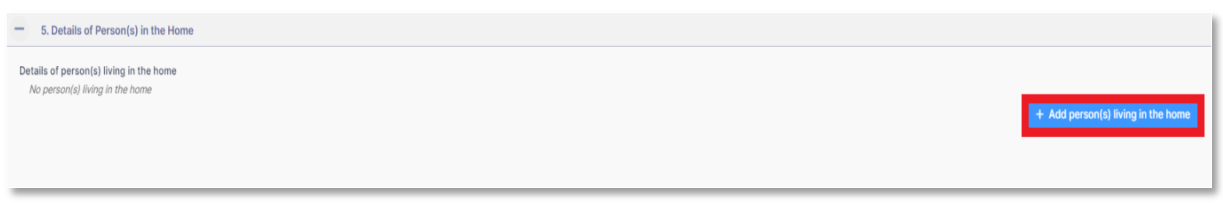

#### The following fields will populate, to complete.

| - 5. Details of Per      | 5. Details of Person(s) in the Home     |             |                 |  |  |
|--------------------------|-----------------------------------------|-------------|-----------------|--|--|
| Details of person(s) liv | ving in the home                        |             |                 |  |  |
| Actions                  | Details of person(s) living in the home |             |                 |  |  |
| Delete                   |                                         |             | ^               |  |  |
| _                        | First Name *                            | Last Name * | Date of Birth * |  |  |
|                          |                                         |             | Select a date   |  |  |
|                          | Relationship to Childminder *           |             |                 |  |  |
|                          |                                         | •           |                 |  |  |
|                          |                                         |             |                 |  |  |

#### Section 6: Room Details

• To add Room details, select the highlighted box below + Add Room and complete the relevant fields.

| - 4. Room Details                                                                          |            |
|--------------------------------------------------------------------------------------------|------------|
| Please indicate the rooms in your home that are accessible to the children you are minding |            |
| Room Details                                                                               |            |
| No Rooms                                                                                   | + Add Room |

• From the drop-down menu, select each room that will be available for children who attend the Childminding service and add a description of how each room will be used by children.

| - 6. Room Details                                                                               |            |   |                    |                                              |  |  |
|-------------------------------------------------------------------------------------------------|------------|---|--------------------|----------------------------------------------|--|--|
| Please indicate the rooms in your home that will be accessible to the children in your care. () |            |   |                    |                                              |  |  |
| Room Details                                                                                    |            |   |                    |                                              |  |  |
| Actions                                                                                         | Room Name* |   | Other Room Details | How will this room be used by the children?* |  |  |
| Delete                                                                                          | Guest Room | ٠ |                    | For washing of hands and toilet              |  |  |
| _                                                                                               |            |   |                    |                                              |  |  |
|                                                                                                 | Disusses   | - |                    |                                              |  |  |
| Delete                                                                                          | Playroom   | • |                    | For Playing                                  |  |  |
|                                                                                                 |            |   |                    |                                              |  |  |
| Delete                                                                                          | Kitchen    | * |                    | For eating                                   |  |  |

### Section 7: Service-Related Questions

- Below is an example with some fields completed
- The language spoken' option indicates English is the spoken language in the service.
- Age range of children indicates that this childminder is registering to care for children aged 3- 14 years.
- This Childminder has indicated she operates her service Monday to Wednesday from 8 am to 6pm.
- The Childminder has indicated she has an outdoor play area on the premises.

| - 🗹 5. Ser                      | vice Related Questions                                                                                                    |                           |                                                                  |  |  |  |  |
|---------------------------------|----------------------------------------------------------------------------------------------------|---------------------------|------------------------------------------------------------------|--|--|--|--|
| Language spoke                  | n in the childminding service                                                                                                    | Please indicate the age n | ange of the children (select of thet opph) + 0<br>3 - 5 🕐 8 - 14 |  |  |  |  |
| Hours of Ope                    | ation *                                                                                                    |                           |                                                                  |  |  |  |  |
| Actions                         | Day * Hours of operation Start *                                                                                                    |                           | Hours of operation End *                                         |  |  |  |  |
| Delete                          | Monday    Reco                                                                                                    | ٢                         | 18:00 (5)                                                        |  |  |  |  |
| Delete                          | Tuesday • 08:00                                                                                                    | ٥                         | 18:00                                                            |  |  |  |  |
| Delete                          | Wednesday • 08:00                                                                                                    | O                         | 18:00                                                            |  |  |  |  |
| Additional De                   | Additional Details of Hours of Operation O                                                                                                   |                           |                                                                  |  |  |  |  |
| Do the children f<br>● Yes ○ No | Automore space or versions<br>20 the drildner have access to a safe space for culdoor play on a draity basis on the premises? *<br>#vs: O No |                           |                                                                  |  |  |  |  |

### Section 8. Pre-Registration Visit Details

Tick if your childminding service is ready for a pre-registration visit? Yes or No

Note if you select 'No' you are then asked when the home will be ready for a pre-registration visit. Then input a date. This does not mean that your pre-registration visit will take place on the date you have indicated. The inspector will be in contact with you directly to arrange a date and time suitable to you both.

| - Z 6. Pre-Registration Visit Details                                                                                                    |                                                                                 |   |
|----------------------------------------------------------------------------------------------------|---------------------------------------------------------------------------------|---|
| Is your set of the set of the set | If no, please state when the home will be ready for a pre-registration visit: * | 1 |
|                                                                                                    | 10/10/2024                                                                      |   |

### Section 9: Fire Safety Checklist

- The following questions will need completing.
- You will complete section A or B of the fire safety checklist. Section A to be completed if you live in a dwelling house, Section B to be completed if you live in an apartment or flat.

| - 7. Fire Safety Checklist                                                                                                    |
|----------------------------------------------------------------------------------------------------|
| Dwelling Houses<br>Are smoke detectors <sup>1</sup> provided to escape routes (hallways / upper floor landings)?* ①<br>○ Yes ○ No                                                                                                    |
| Are escape routes (e.g. hallways / upper floor landings) kept clear and immediately available?*<br>O Yes ONO                                                                                                    |
| Is a fire blanket and fire extinguisher provided to kitchen cooking facilities?*<br>Yes No                                                                                                    |
| Fire Safety Declaration                                                                                                    |
| I declare that the information provided above is correct and I understand that this information will be used to determine my registration with TUSLA. I agree to provide any further information as requested to determine the level of fire safety within my dwelling.* |

## Section 10: Declaration of Suitability

• Complete all fields below. Enter additional information as required.

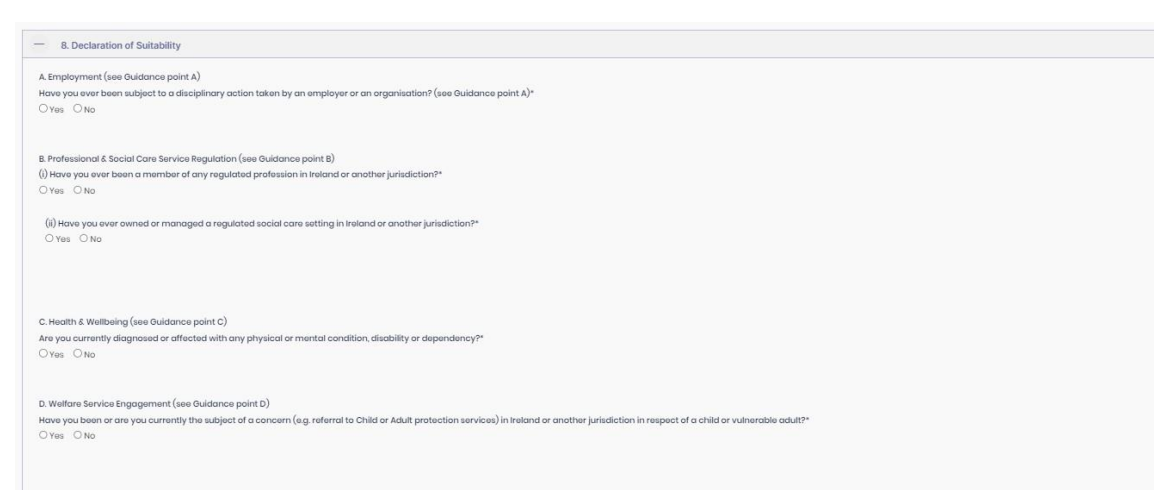

## Section 11: Policies & Consent

• Complete all fields below.

| - 9. Policies & Consent                                                                                                    |
|----------------------------------------------------------------------------------------------------|
| In the section below, you are confirming that you will implement the core requirements of the policies and statements as provided in the childminding service handbook. Please click the links below for more information     |
| Quality of Care Policies*       Reedback and Concerns Policy       Promotiles points Baharbour Policy       Point State Policy       Safe Internet and Technology use                                                         |
| Child Safety Policies*                                                                                                    |
| Onld Suleguarding Statement<br>Administration of Matchine Policy<br>Supervision Policy<br>Safe Sleep Policy<br>Authorisation to collect children Policy                                                                       |
| Health & Safety Policies*                                                                                                    |
| Health and Safety Policy<br>Infection Prevention and Control Policy<br>Accidents and Incidents Policy<br>Prev Safety Folicy                                                                                                   |
| I confirm that I have a Child Safeguarding Statement completed and included in my Childminding Service Handbook.*                                                                                                    |
| Child Safeguarding Template                                                                                                    |
| Conset                                                                                                    |
| i declare that I am the applicant and seek to be entered onto the register of early years services (childminding) as provided for in Section S8C of the Child Care Act 1991.*                                                 |
| Ideclare that the information supplied is true and materially correct.*                                                                                                    |
| I declare that I am 18 years or older.*                                                                                                    |
| ] I confirm that I understand and acknowledge that the Child and Family Agency will carry out checks and use information provided in this application form when assessing my suitability to register a childminding service.* |
| confirm that I agree to notify the Child and Family Agency of any changes to the information on this form (prior to registration).*                                                                                           |
|                                                                                                    |

\*\*Note: To submit your application, all fields need to show the green tick box. If any field is showing a green box, you will need to go back to that field and input all the required information. See example below

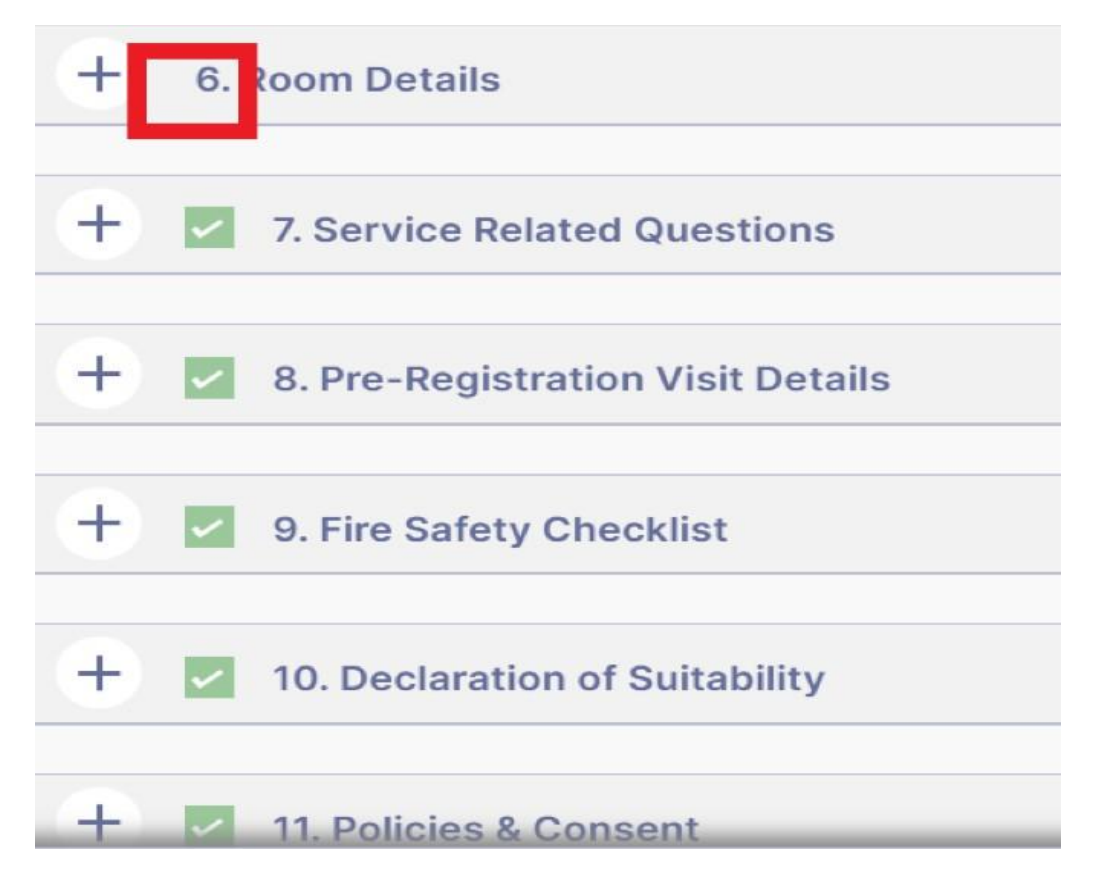

### Section 12: Childminding Registration Fees

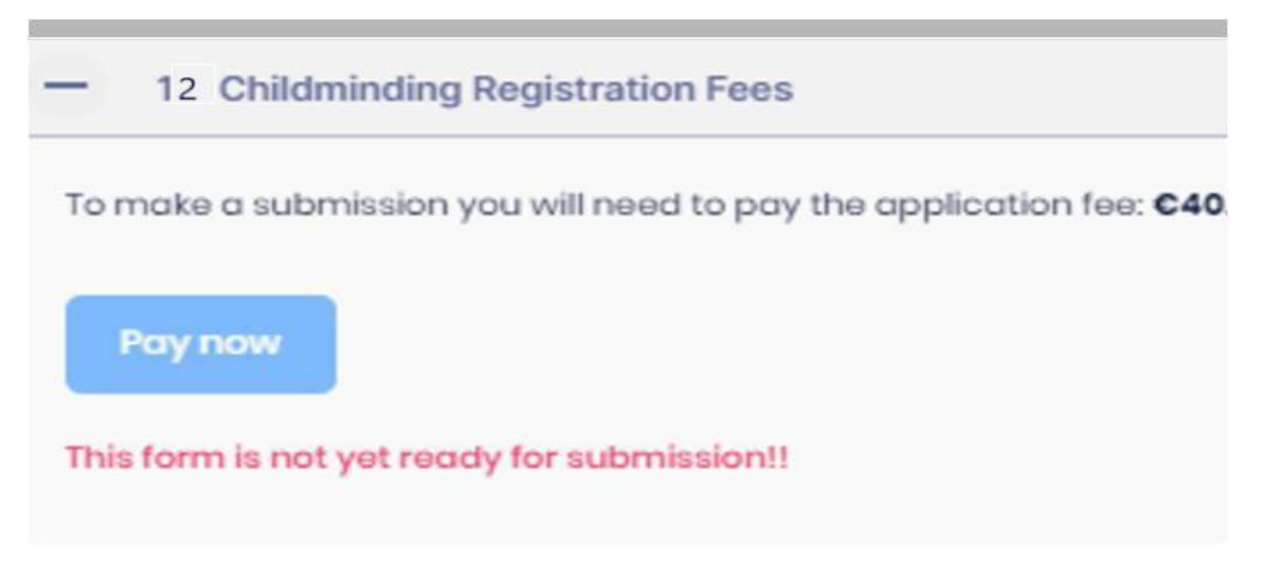

Once the form has been submitted the Childminder will receive an email informing them their application has been received.

[CSR] Portal Childminding Application Form Submission Reference Number CSR-175

 Image: Noreply.portal1@tusla.ie

 To
 joe.bloggs@gmail.com

 Image: Click here to download pictures. To help protect your privacy, Outlook prevented automatic download of some pictures in this message.

 You don't often get email from noreply.portal1@tusla.ie. Learn why this is important

 CHITION: This email originated from outside of the organisation. Do not click links or open attachments unless you recognise the

 Image: Submission, the unique reference number for your Submission is 175.

'our Submission will be reviewed by a Tusla Team member shortly.

lind Regards

'usla Portal Team

# 3. <u>Messages on the Portal</u>

If there is an update on your application form that requires an action you will receive an email Tusla to notify you that there is a message on the portal.

See below a sample of an email you will receive.

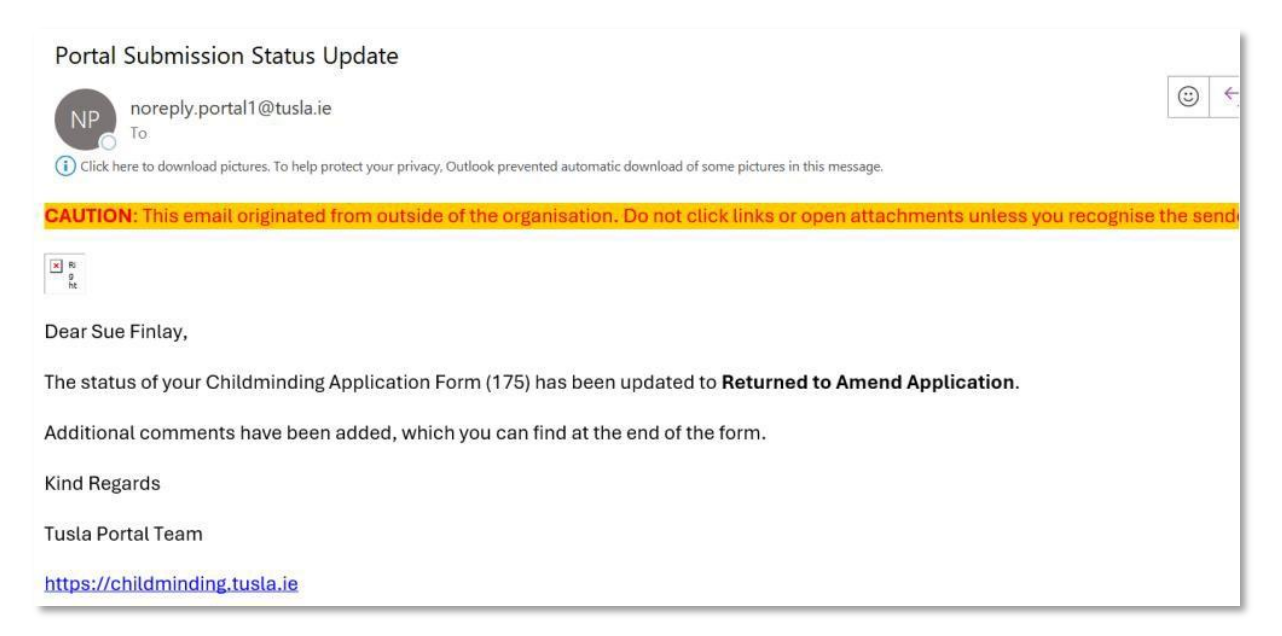

You then log into your portal to access My Messages.

See example below. Select **Open** to read the message.

|             | TÜSLA            | Home | 🗎 My Forms | 💬 My Messages | ବ୍ଜ Contact Us |                     |     |
|-------------|------------------|------|------------|---------------|----------------|---------------------|-----|
| My Messages |                  |      |            |               |                |                     |     |
| Inbox       |                  |      |            |               |                |                     |     |
| Actions     | Date Received    |      | From       | n             | Ν              | Aessage Preview     |     |
| Actions -   | 27/09/2024 16:11 |      | Tusl       | a             | P              | lease note incorrec |     |
| Open        |                  |      |            |               |                |                     | « « |

Date Received: 27/09/2024 16:11 Form Id: 175 Form Link: Childminding Application Form Message: Please note incorrect document submitted for Garda Vetting

Close

| QMS Reference      | EYI-GDE39.3 |
|--------------------|-------------|
| Version            | 1.0         |
| Date of this issue | 27/09/2024  |